# Вниманию родителей!

В 2020-2021 учебном году в Краснодарском крае вводится система персонифицированного финансирования дополнительного образования (ПФДО) для детей.

#### ЧТО ТАКОЕ ПФДО?

Это деньги, которые государство целенаправленно выделяет семьям на качественное дополнительное образование КАЖДОГО ребёнка.

Подробную информацию с пошаговой инструкцией для родителей можно получить по ссылке: <u>https://p23.навигатор.дети/blog/14</u>

Начало выдачи Сертификатов дополнительного образования 1 сентября 2020г.

# ЧТО ПРЕДСТАВЛЯЕТ СОБОЙ СЕРТИФИКАТ?

Сертификат – это не конкретный документ, а запись (идентификационный номер) в электронном реестре Навигатора на сайте p23.навигатор.дети. Она дает право семье на выбор услуги дополнительного образования. После регистрации в личном кабинете родители смогут выбрать программу и организацию из Навигатора и заключить с ней договор.

#### ЧТО ДАЁТ СЕРТИФИКАТ?

Возможность семье БЕСПЛАТНО обучать своих детей по программам дополнительного образования, в том числе и в учреждениях негосударственного сектора или индивидуальных предпринимателей (при наличии у них лицензии на образовательную деятельность и при соответствии требованиям российского законодательства об образовании).

# КОМУ ВЫДАЁТСЯ СЕРТИФИКАТ?

Его получают родители (законные представители), прошедшие регистрацию в Навигаторе на сайте p23.навигатор.дети. Сертификат выдается один раз.

#### КАК СНЯТЬ ДЕНЬГИ С СЕРТИФИКАТА НА ОПЛАТУ ОБРАЗОВАТЕЛЬНЫХ УСЛУГ ДЕТЕЙ?

Бюджетные средства перечисляются НАПРЯМУЮ учреждению для оплаты дополнительной образовательной программы, которую выбрали родители (законные представители) для своего ребёнка. Таким образом, сертификат не может быть обналичен.

#### ГДЕ УЗНАТЬ ОБ ОСТАТКЕ ДЕНЕГ НА СЕРТИФИКАТЕ?

Вся информация о списании денежных средств отражается в личном кабинете родителей (законных представителей) в Навигаторе на сайте p23.навигатор.дети.

# КАК БУДЕТ ПРОИСХОДИТЬ ЗАПИСЬ В КРУЖКИ?

Чтобы записаться в секцию или кружок, родителям необходимо подать заявку на интересующую программу, открытую для записи (набора) на сайте доонновно образования

# КАКОЕ УЧРЕЖДЕНИЕ МОЖНО ВЫБРАТЬ ДЛЯ ОБУЧЕНИЯ?

Родители (законные представители) могут оплатить сертификатом образовательные программы ЛЮБОЙ не только государственной, но и негосударственной организации или индивидуальных предпринимателей (при наличии у них лицензии на оказание услуг дополнительного образования и при соответствии требованиям российского законодательства об образовании).

# Для регистрации нужно выполнить несколько простых шагов:

**ВАЖНО:** если вы уже регистрировались в Навигаторе, но не помните когда и как, не регистрируйтесь заново - обратитесь в службу технической поддержки!

Шаг 1. Зайти на сайт «Навигатор дополнительного образования Краснодарского края» используя поисковую строку браузера или перейдя по ссылке <u>https://p23.навигатор.дети/</u>

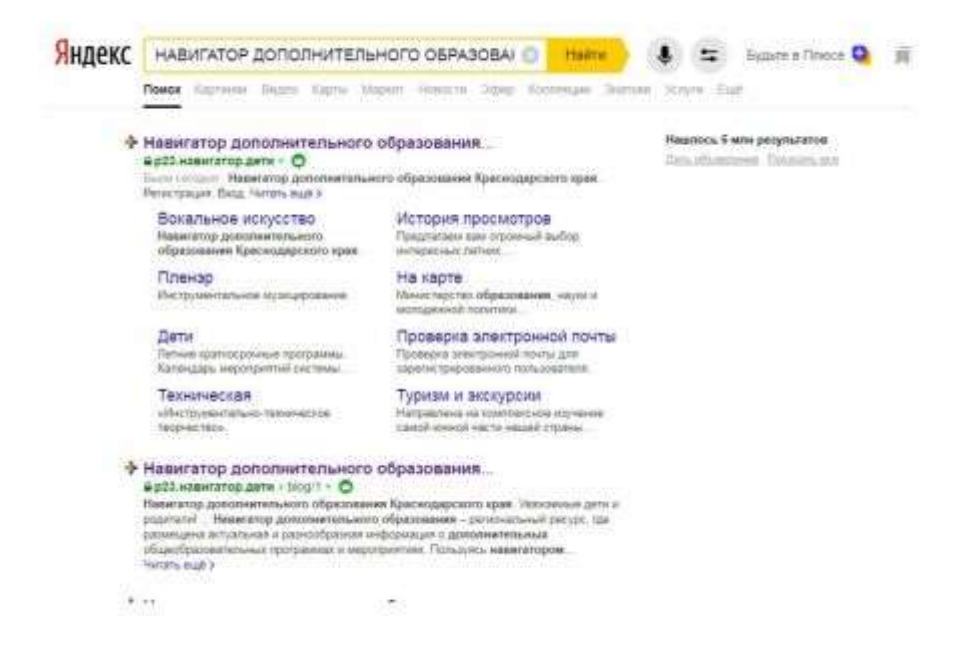

Шаг 2. Нажать кнопку «<u>Регистрация</u>» в правом верхнем углу экрана

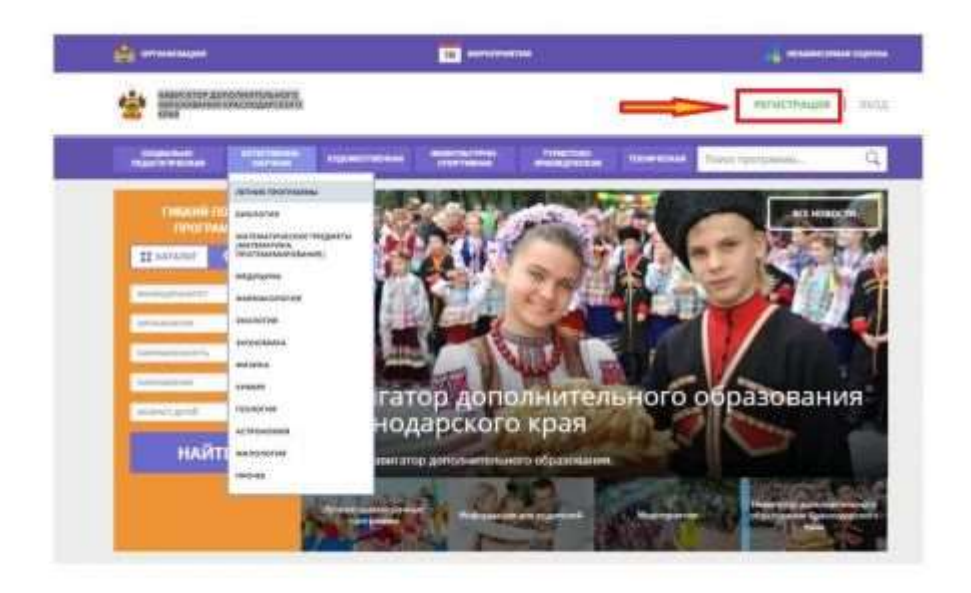

Шаг 3. Заполнить все обязательные поля в регистрационной форме:

- городской округ или муниципальный район, где вы зарегистрированы (выбрать нужный из выпадающего списка);

- фамилию, имя, отчество (родителя);

- номер мобильного телефона для связи;
- адрес электронной почты;

- пароль (выбрать самостоятельно). Далее следует ознакомиться с Правилами пользования сайтом, поставить галочку в поле «Я выражаю согласие» и нажать «Зарегистрироваться».

| residential in the second | ×                                                                                                    |  |
|---------------------------|----------------------------------------------------------------------------------------------------|--|
|                           |                                                                                                    |  |
|                           |                                                                                                    |  |
|                           | and a subject of the second second se |  |
|                           | angeli kup annensi                                                                                                    |  |
|                           | werened description of the second second sec |  |
|                           | and the set                                                                                                    |  |
|                           | and the second second s |  |
|                           | anger Lands Program                                                                                                    |  |
|                           |                                                                                                    |  |
|                           |                                                                                                    |  |
|                           |                                                                                                    |  |
|                           |                                                                                                    |  |
|                           | mart the                                                                                                    |  |
|                           | strategiese state (strategiese and                                                                                                    |  |
|                           | an annotation and a second second s                                                                                                    |  |
|                           | parter l'anne,                                                                                                    |  |
|                           | And the second second s |  |

Шаг 4. После того, как вы заполнили регистрационную форму и нажали «Зарегистрироваться», на указанный вами адрес электронной почты поступит сообщение от Отдела поддержки Навигатора со ссылкой для подтверждения вашего электронного адреса. Перейдите по ссылке, указанной в письме, чтобы подтвердить свой е-mail и пользоваться всеми возможностями портала.

Здравствуйте!

Пожалуйста, подтвердите получение этого письма по следующей ссылке: http://xn--19-kmc.xn--80aafey1amog.xn--d1acj3b/verify/email? code=b21da8c159f52379dc41574198cae5e9f410c276, иначе некоторые возможности будут вам недоступны.

С наилучшими пожеланиями, команда Навигатора дополнительного образования <u>http://xn--19-kmc.xn--80aafey1amgg.xn-d1acj3b</u>

**ВАЖНО!!!** если ваш е-mail не подтверждён, то вы не сможете пользоваться некоторыми возможностями Навигатора.

**Шаг 5.** После перехода по ссылке, и успешного подтверждения электронного адреса, нажмите на ФИО в верхнем правом углу для перехода в личный кабинет.

Шаг 6. Также Вам требуется добавить ребенка и его достижения в личный кабинет. Для этого нужно перейти во вкладку дети и нажать кнопку добавить ребенка. Заполнить поля фамилия, имя, отчество, дата рождения и нажать кнопку сохранить.

| APA8                                                                                                    | краснодарского                 |                         |                              |                          |             | Поспехова Оксан            | а Валерьевн |
|----------------------------------------------------------------------------------------------------|--------------------------------|-------------------------|------------------------------|--------------------------|-------------|----------------------------|-------------|
| социально-<br>перилогическия                                                                                                    | истистивно-<br>тистения        | кодонаствочная          | ENCROTELITING<br>COOPTINEINA | DHICIDID<br>BN/BEG COM   | TOPPEDAR    | Поиск программы.           | Q           |
| ЛИЧНЫЙ КАБИН                                                                                                    | ET                             |                         |                              |                          |             | В КАТАЛОГ                  | выход       |
| профил                                                                                                    | достижени                      | я история зая           | вок история                  | просмотров               | отложено    | пароль                     |             |
| Поспехова<br>Алина Петровна<br>алтородание 07.08.20<br>и 13805                                                                  | 06                             |                         |                              |                          |             |                            | Alleyeure   |
| Головко<br>Николай Сергееви                                                                                                    | 14                             |                         |                              |                          |             |                            | VANUES.     |
|                                                                                                    |                                |                         |                              |                          |             |                            |             |
| навигато                                                                                                    | Р ДОПОЛНИТЕЛЬ<br>НИЯ КРАСНОДАР | ного<br>ского           |                              |                          |             |                            | D           |
| KPAR                                                                                                    |                                |                         |                              | накультурно-             | Transferrer |                            |             |
| социально-                                                                                                    | ECHECTI                        | 0.910                   |                              |                          |             | THE REAL PROPERTY AND INC. | Tioute      |
| социально<br>педагогическая                                                                                                    | ECTECTB<br>HAY'S               | ная художа              |                              | СПОРТИВНАЛ               | REWEINER    | TOUR TOURED                | Поис        |
| социльно-<br>педитопнеския<br>1ИЧНЫЙ КАВ                                                                                        | ECTECTE<br>HAT                 | нав хүдож               |                              | СПОРТИВНАЯ               | ROWERED     | IDDAR TEDRARIES            | Поис        |
| социально<br>педагогическая<br>1ИЧНЫЙ КАБ<br>1РОФИЛЬ ДЕ                                                                         | инет                           | оно- хүдож<br>Ижения ис | TOPUS SASBO                  | спортивных               | RANGE OF    | ов отложено                | Паро        |
| социально<br>педагогическая<br>ИИЧНЫЙ КАБ<br>РОФИЛЬ <u>Де</u>                                                                   | инет<br>и дости                | лжения ис               | TOPUS SARBO                  | спортивная<br>К История  | просмотр    | ов отложено                |             |
| социально<br>педагогическая<br>ЛИЧНЫЙ КАБ<br>ПРОФИЛЬ <u>Де</u><br>америте саменлео                                              | инет<br>и дости                | лжения ис               | TOPUS SARBO                  | спортивная<br>К. История | просмотр    |                            |             |
| социально<br>педигогическия<br>ЛИЧНЫЙ КАЕ<br>ПРОФИЛЬ <u>Де</u><br>наколит<br>васанта снатупно<br>спь гохарнах                   | инет<br>ти дости               | лжения ис               | TOPUS SARBO                  | спортнения<br>к история  | просмотр    | ов отложено                |             |
| социально<br>педагогическая<br>ИИЧНЫЙ КАБ<br>ІРОФИЛЬ <u>Д</u> Е<br>«местия<br>сведите самачлаю<br>гар. покаданая<br>да.мам.гггг | инет                           | лжения ис               | TOPUS SARBO                  | спортивная<br>К. ИСТОРИЯ | R NPOCMOTP  | ов отложено                |             |
| социально<br>педагогическая<br>ПИЧНЫЙ КАВ<br>ПРОФИЛЬ <u>Д</u> Е<br>николия<br>выдата самилию<br>сер гондоная<br>дамилит         | инет                           | лжения ис               | TOPUR SARBO                  | спортивная<br>К. История | просмотр    | ов отложено                |             |

Шаг 7. Далее вам требуется перейти по ссылке <u>https://xn--23-kmc.xn--80aafey1amqq.xn--</u> <u>d1acj3b/directivities?municipality=1&organizer=439</u> на страницу Центра развития одаренности. Далее выбираете программу обучения из списка предложенных, на которой обучается Ваш ребенок и нажать кнопку **ПОДРОбНее.** 

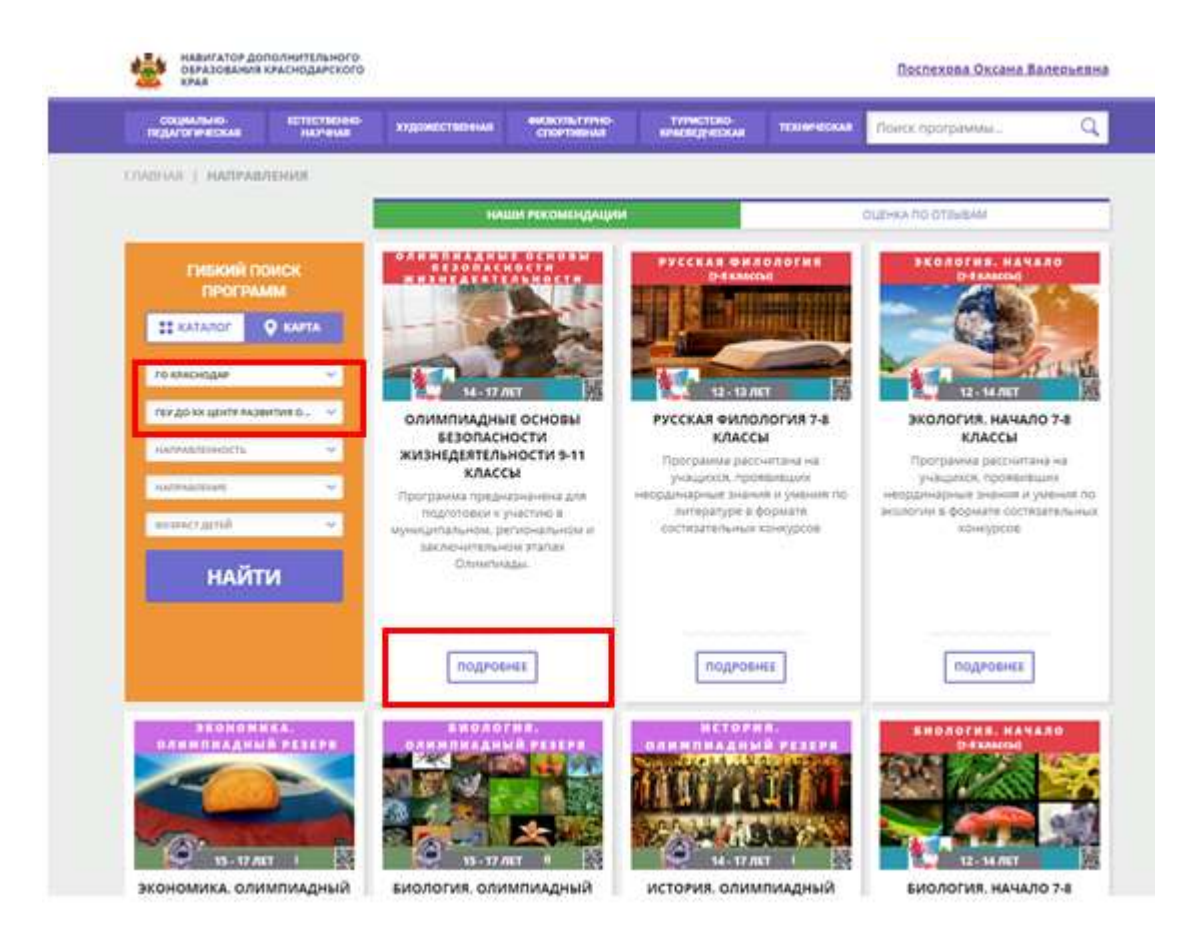

Шаг 8. В описании программы требуется нажать кнопку записаться.

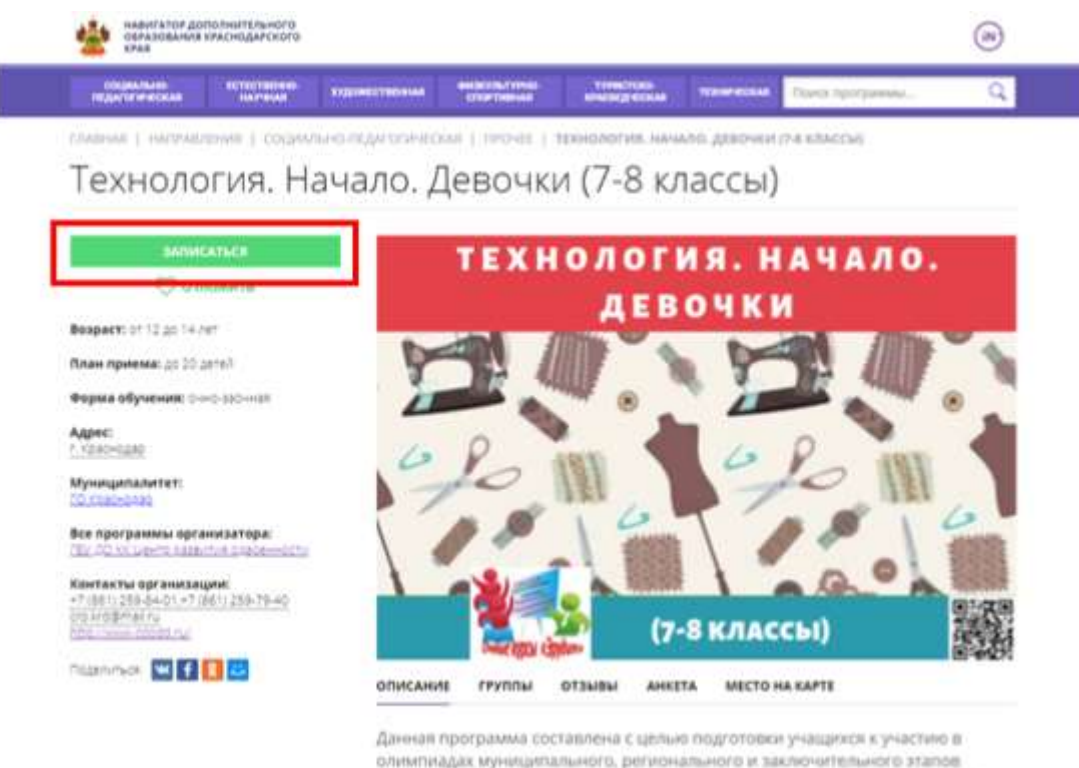

Данная программа составлена с цельке подготовке учащихся к участине в олимпиадах муниципального, регионального и заключительного эталов Всероссийской Олимпиады школьников по технологии. Данная программа, яклясти основой теоретических знаний в области моделирования и Поздравляем! Вы успешно зарегистрировались в Навигатор.дети!